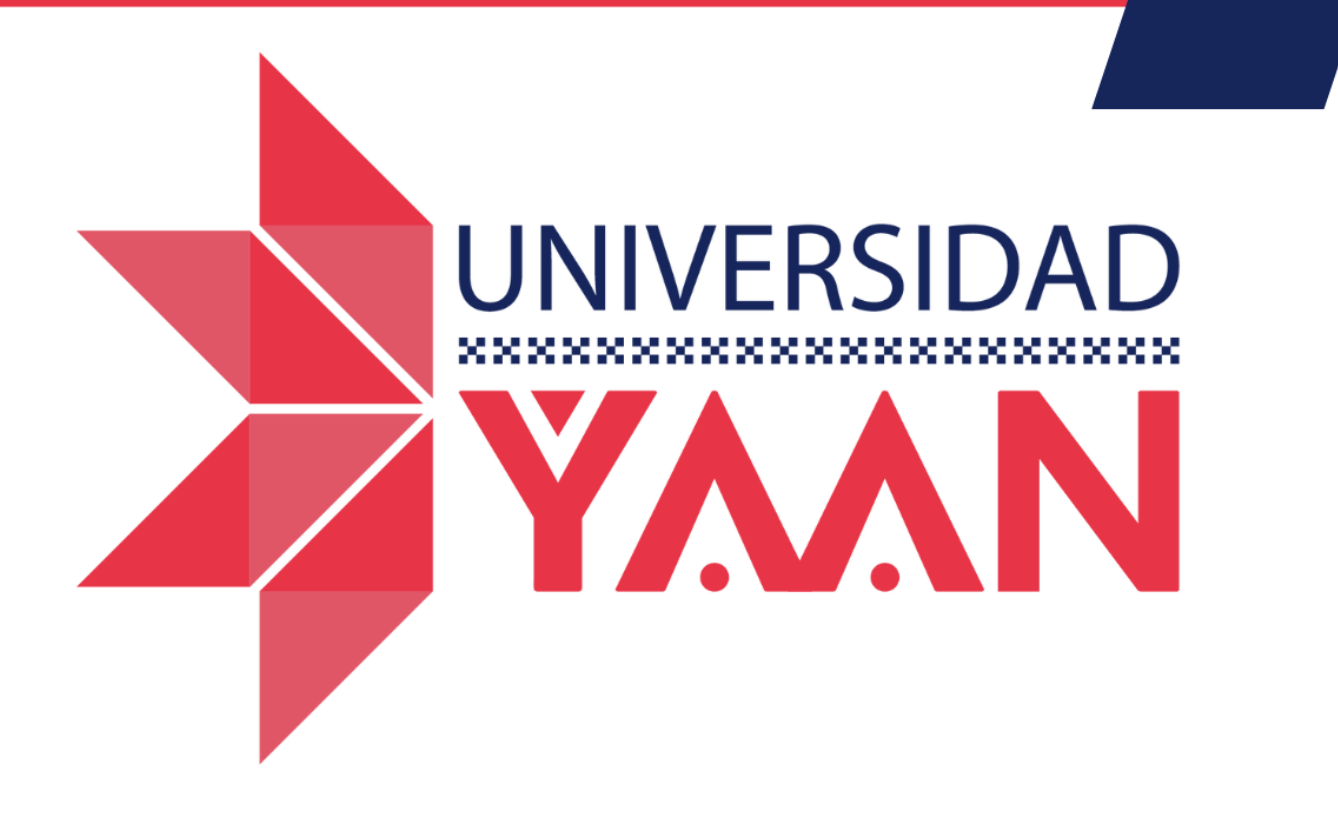

## MANUAL PARA ALUMNOS

¿Cómo ingresar a mi biblioteca digital?

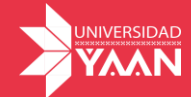

## 1. ¿Cómo ingresar a mi biblioteca digital?

1. Para poder ingresar a tu biblioteca digital deberás ingresar a la siguiente liga.

https://universidadyaan.mx/

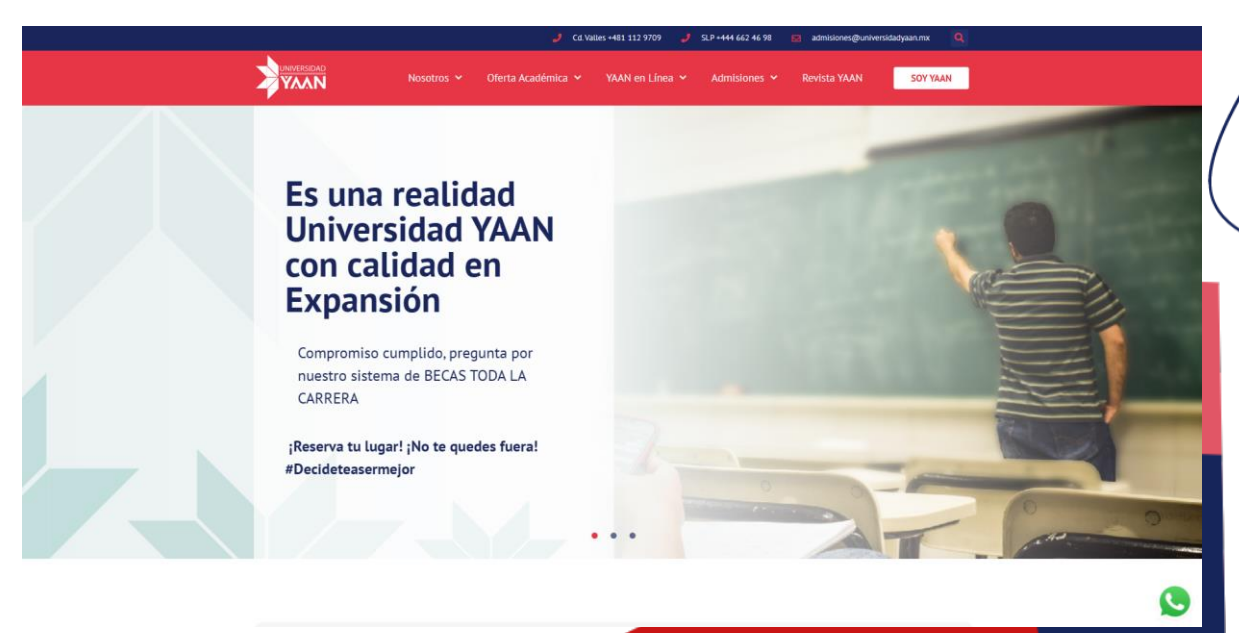

2. Deberás dar clic en YAAN en línea y deslizar el puntero en material de apoyo, la biblioteca esta seccionada bibliotecas en general y bibliotecas de ciencias de la salud.

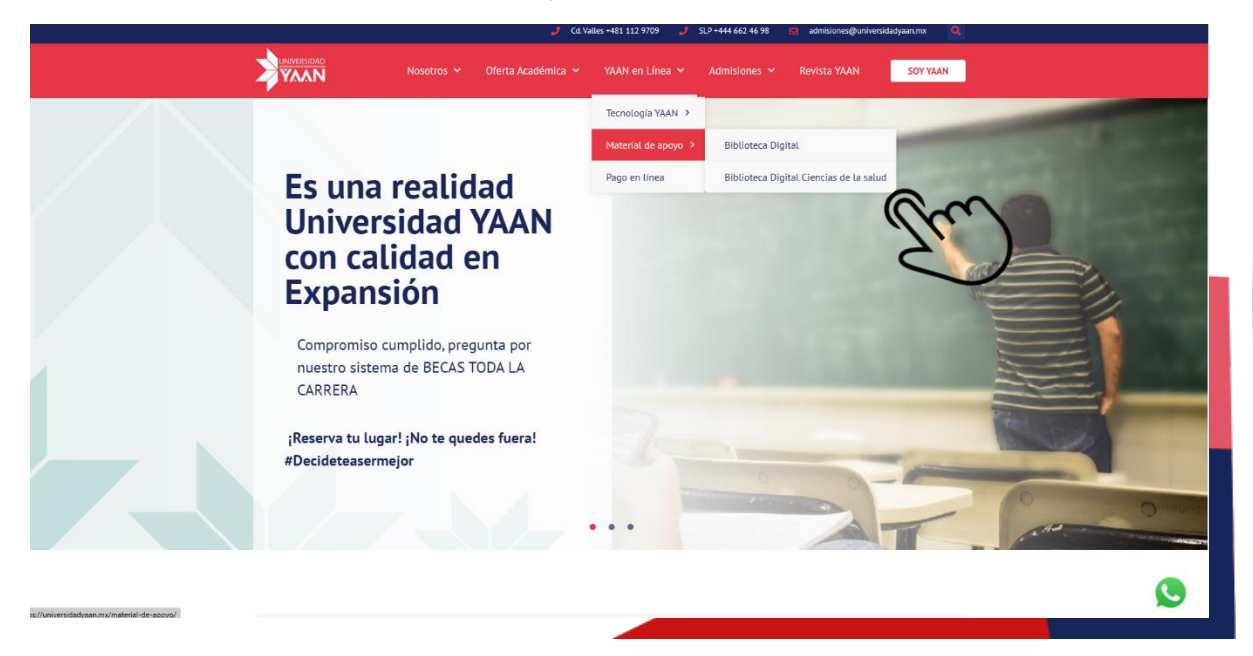

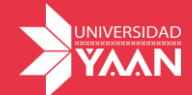

3.Dentro del apartado de la biblioteca digital, podrás encontrar los filtros que te ayudaran a identificar el área de conocimiento que requieras consultar.

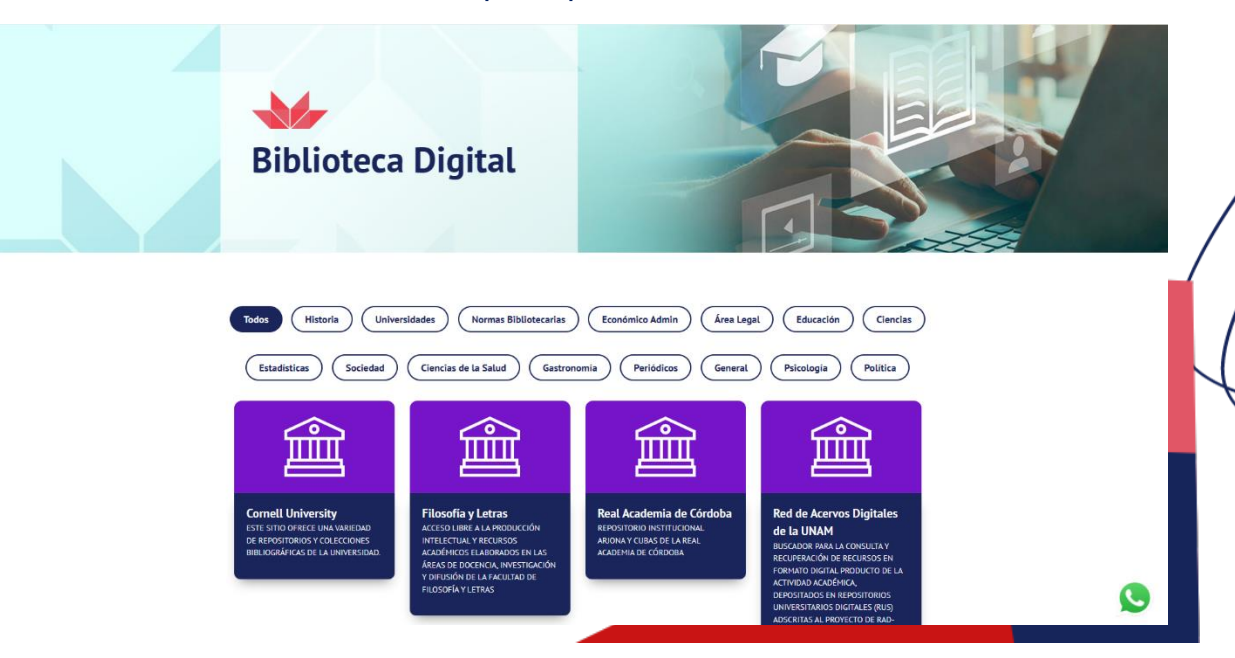

4. Una vez seleccionada el área de conocimiento, te aparecerán las bibliotecas disponibles, así como una breve descripción, para poderla visitar sólo debes dar clic en el nombre o descripción.

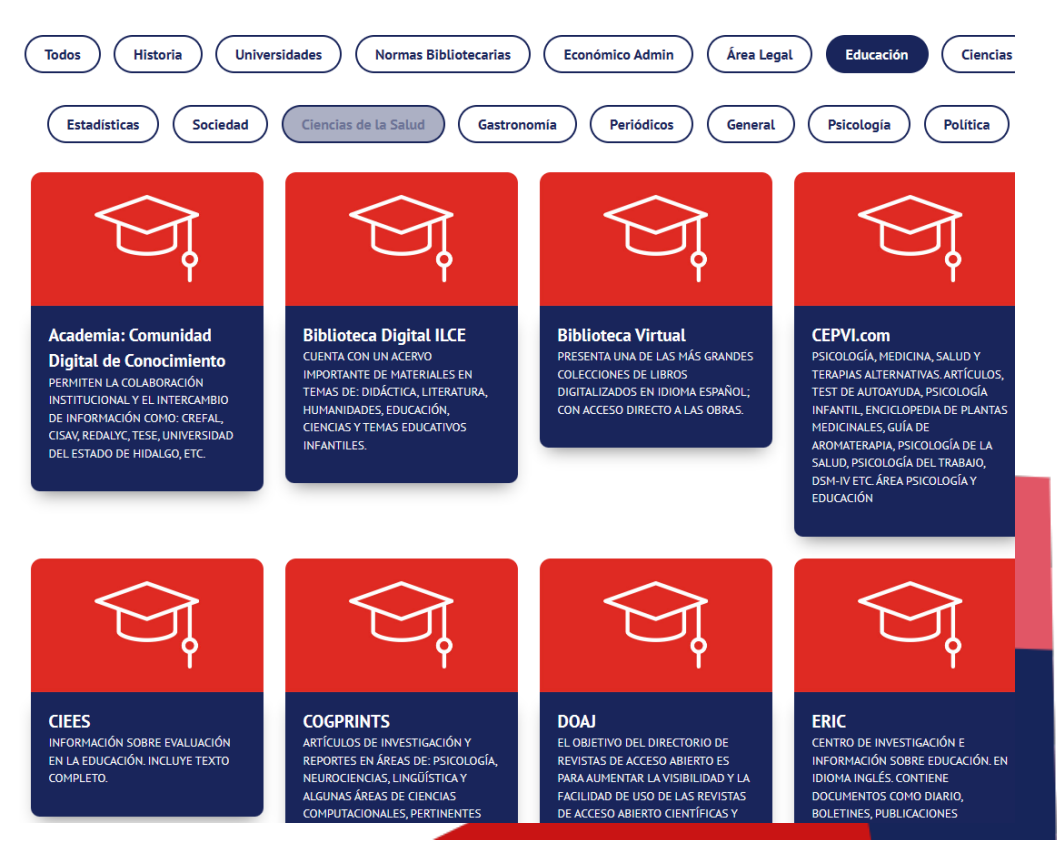

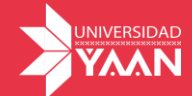

5. Dentro de cada biblioteca te aparecerá el motor de búsqueda, para poder buscar el o los temas de tu interés.

| Repositorio Digital                                                                 |                                                                          |     |
|-------------------------------------------------------------------------------------|--------------------------------------------------------------------------|-----|
|                                                                                     |                                                                          | - / |
| tepositorio Digital, Aca                                                            | adémica                                                                  | _ / |
| Buscar en: Toda la biblioteca Buscar:                                               | Buscar Iniciar nueva búsqueda                                            |     |
| Aarena filtros nara refinar tu húsaueda                                             |                                                                          |     |
| Título                                                                              | Agregar filtro                                                           | 1   |
|                                                                                     |                                                                          |     |
| Resultados/Página 10 🗸   Ordenar docu                                               | mentos por Relevancia v En orden Descendente v Autores Todo v Actualizar |     |
| Resultados/Página 10 🗸   Ordenar docu                                               | mentos por Relevancia v En orden Descendente v Autores Todo v Actualizar |     |
| Resultados/Página 10 v   Ordenar docu<br>Resultados 1-10 de 354229 (Tiempo de búsqu | eda: 0.005 segundos).                                                    |     |

6. Dentro del buscador escribimos el tema de nuestro interés, por ejemplo, calidad educativa, en la parte inferior te aparecerán el número de recursos encontrados con el tema buscado y en la parte final te aparecerá la fecha de publicación del título y el o los autores, para poder visitar el recurso sólo debes dar clic en el título.

| Buscar en:                                           | Toda la biblioteca                                                                                                    | v                                                                                                    |                |
|------------------------------------------------------|----------------------------------------------------------------------------------------------------|----------------------------------------------------------------------------------------------------|----------------|
| Buscar: cal                                          | lidad educativa                                                                                                    | Buscar Iniciar nueva búsqueda                                                                                                    |                |
| Agrega filtro:                                       | s para refinar tu búsqueda.                                                                                                    |                                                                                                    |                |
| Título                                               | ♥ gual ♥                                                                                                    | Agregar filtro                                                                                                    |                |
| Resultados/                                          | Página 10 - ) Ordenar documentos por Relevanci                                                                                                    | a v En orden Descendente v Autores Todo v Actualizar                                                                                                    |                |
| Resultados 1                                         | 1-10 de 27274 (Tiempo de búsqueda: 0.017 segundos).                                                                                                    |                                                                                                    |                |
|                                                      |                                                                                                    |                                                                                                    |                |
|                                                      |                                                                                                    | anterior <b>1</b> 2 3 4                                                                                                    | 2728 siguiente |
| Documentos                                           | encontrados:                                                                                                    | anterior 1 2 3 4                                                                                                    | 2728 siguiente |
| Documentos<br>Fecha de<br>Sublicación                | encontrados:<br>Título                                                                                                    | anterior 1 2 3 4<br>Autor(es)                                                                                                    | 2728 siguiente |
| Documentos<br>Fecha de<br>publicación                | encontrados:<br>Título<br>Competencias profesionales y calidad en la educación s                                                                                                    | anterior     1     2     3     4        Autor(es)                                                                                                    | 2728 siguiente |
| Documentos<br>Fecha de<br>publicación<br>-           | encontrados:<br>Título<br>Competencias profesionales y calidad en la educación s<br>CALIDAD EN EL SERVICIO EN LA EDUCACIÓN A DIS<br>MÉXICO                                                                                                    | anterior       1       2       3       4          Autor(es)       -       -       -       -       -         TANCIA. UNA PERSPECTIVA DESDE       -       -       -       -       -                                                                                                    | 2728 siguiente |
| Documentos<br>Fecha de<br>publicación<br>-<br>-      | encontrados:<br>Título<br>Competencias profesionales y calidad en la educación s<br>CALIDAD EN EL SERVICIO EN LA EDUCACIÓN A DIS<br>MÉXICO<br>ADECUACIÓN Y APLICACIÓN DE LAS NORMAS DE O<br>EDUCATIVO                                                                                                    | anterior       1       2       3       4          Autor(es)       -       -       -       -       -         supperior       -       -       -       -       -       -         SALIDAD ISO 9000:2000 EN EL CAMPO       -       -       -       -       -       -       -       -       -       -       -       -       -       -       -       -       -       -       -       -       -       -       -       -       -       -       -       -       -       -       -       -       -       -       -       -       -       -       -       -       -       -       -       -       -       -       -       -       -       -       -       -       -       -       -       -       -       -       -       -       -       -       -       -       -       -       -       -       -       -       -       -       -       -       -       -       -       -       -       -       -       -       -       -       -       -       -       -       -       -       -       -       < | 2728 siguiente |
| Documentos<br>Fecha de<br>publicación<br>-<br>-<br>- | encontrados:<br>Título<br>Competencias profesionales y calidad en la educación s<br>CALIDAD EN EL SERVICIO EN LA EDUCACIÓN A DIS<br>MÉXICO<br>ADECUACIÓN Y APLICACIÓN DE LAS NORMAS DE O<br>EDUCATIVO<br>Gestión de calidad del talento humano en las organizac                                               | anterior       1       2       3       4          anterior       1       2       3       4          autor(es)       -       -       -       -         tauperior       -       -       -       -         CALIDAD ISO 9000:2000 EN EL CAMPO       -       -       -       -         conse educativas inteligentes       -       -       -       -                                                                                                    | 2728 siguiente |
| Documentos<br>Fecha de<br>publicación<br>-<br>-<br>- | encontrados:<br>Título<br>Competencias profesionales y calidad en la educación s<br>CALIDAD EN EL SERVICIO EN LA EDUCACIÓN A DIS<br>MÉXICO<br>ADECUACIÓN Y APLICACIÓN DE LAS NORMAS DE O<br>EDUCATIVO<br>Gestión de calidad del talento humano en las organizac<br>RETENCIÓN ESCOLAR Y CALIDAD EDUCATIVA. DEL | anterior       1       2       3       4          anterior       1       2       3       4          Autor(es)       -       -       -       -         TANCIA. UNA PERSPECTIVA DESDE       -       -       -       -         GALIDAD ISO 9000-2000 EN EL CAMPO       -       -       -       -         DILEMA AL PROBLEMA       -       -       -       -       -                                                                                                    | 2728 siguiente |

Página | 4

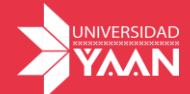

7. Dentro del recurso, podrás identificar nuevamente el título, palabras claves de la investigación, editorial, una breve descripción, así como la liga para consultar el recurso.

| Título:                        | CALIDAD EN EL SERVICIO EN LA EDUCACIÓN A DISTANCIA. UNA PERSPECTIVA DESDE MÉXICO                                                                                                    |  |
|--------------------------------|----------------------------------------------------------------------------------------------------|--|
| Palabras                       | Educación                                                                                                    |  |
| clave:                         | Calidad educativa                                                                                                    |  |
|                                | calidad en la educación a distancia                                                                                                    |  |
|                                | calidad percepciones de los actores                                                                                                    |  |
|                                | docentes y educación a distancia de calidad                                                                                                    |  |
| Editorial:                     | Asociación Iberoamericana de Educación Superior a Distancia                                                                                                    |  |
| Descripción:                   | ¿Qué significa una buena educación o calidad en el servicio en la Educación a Distancia? Debería significar lo mismo que para la educación presencial. La calidad de la educación institucional no depende de la modalidad educativa, sino de la calidad de los procesos que se viven y aprenden. En México no contamos aún con normatividad que reglamente el funcionamiento de los llamados nuevos proveedores de educación, ya que en el caso de la educación a distancia, muchos de ellos no requieren el Reconocimiento de Validez Oficial de Estudios (REVOE). Las y los docentes mexicanos se identifican con conceptos modernos de calidad, en tanto que la de directivos y gestores lo fue para los conceptos tradicionales de calidad. Las concepciones de calidad que tienen estos dos actores y las acciones que de estas percepciones se derivan, apuntan de manera divergente hacia la consecución de una buena educación. |  |
| Other<br>Identifiers:          | http://www.redalyc.org/articulo.oa?id=331427215003                                                                                                    |  |
| Aparece en las<br>Colecciones: | RIED. Revista Iberoamericana de Educación a Distancia                                                                                                    |  |

8. Por último da clic en el link para consultar el recurso, listo ahora puedes consultar el recurso seleccionado, para poder buscar otro recurso es necesario repetir el

procedimiento desde el paso 3.

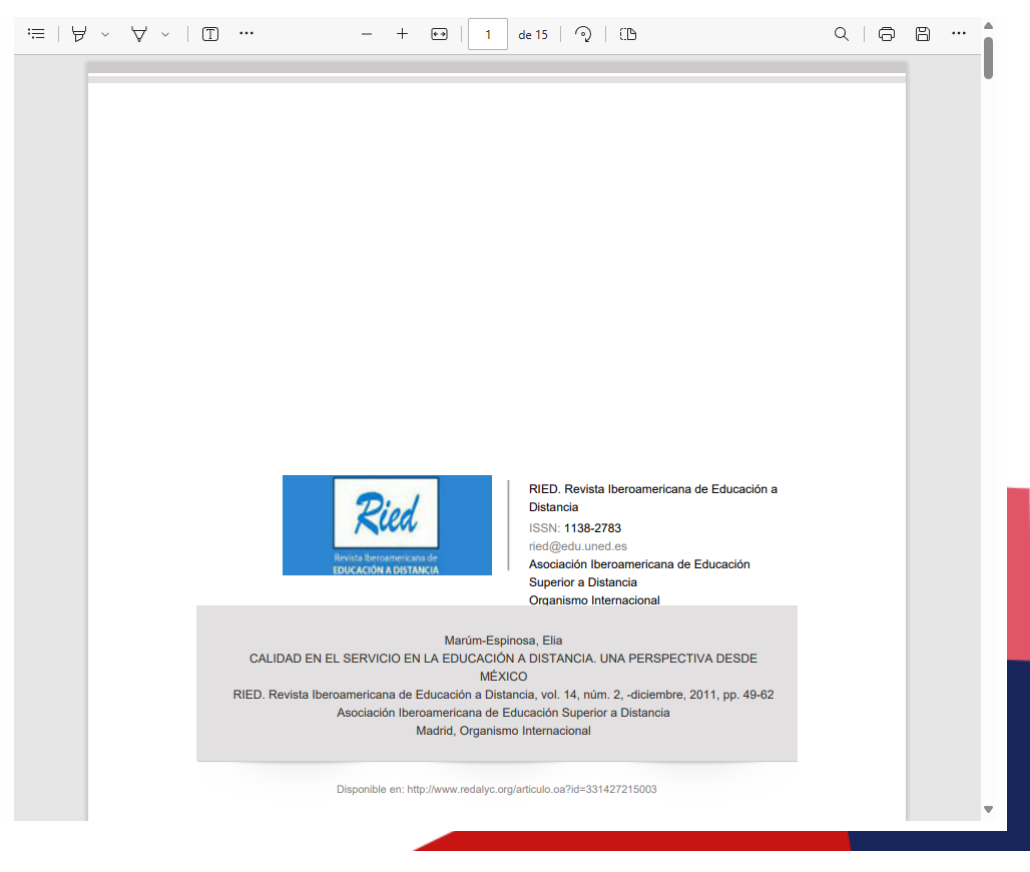